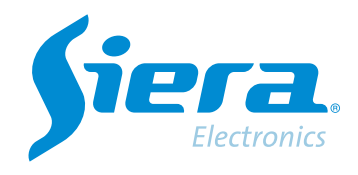

# Cambio AHD/TVI/CVI de una cámara por OSD desde un DVR/HVR

# **Quick Help**

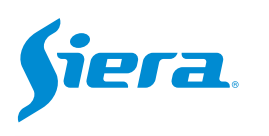

1. Ingresa al menú principal.

| Vista 1          |  |
|------------------|--|
| Vista 4          |  |
| Vista 8          |  |
| Vista 9          |  |
| Guía             |  |
| Formato de Video |  |
| Reproducir       |  |
| Modo Grabación   |  |
| Hibrido          |  |
| Menú Principal   |  |

## 2. Ingresar al sistema con el usuario admin.

Recuerde que la contraseña de fabrica es siera.

| Inicio en Sistema   |                                                                                                    |
|---------------------|----------------------------------------------------------------------------------------------------|
| Usuario<br>Password | admin *<br>siera                                                                                                    |
| Login               | 1       2       3       4       5       6       7       8       9       0       +       -       -       -       -       -       -       -       -       -       -       -       -       -       -       -       -       -       -       -       -       -       -       -       -       -       -       -       -       -       -       -       -       -       -       -       -       -       -       -       -       -       -       -       -       -       -       -       -       -       -       -       -       -       -       -       -       -       -       -       -       -       -       -       -       -       -       -       -       -       -       -       -       -       -       -       -       -       -       -       -       -       -       -       -       -       -       -       -       -       -       -       -       -       -       -       -       -       -       -       -       -       -       -       -       -       -       -       - |
|                     | OK Cancel                                                                                                    |

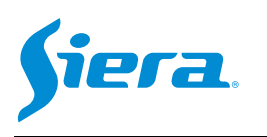

## 3. Ingrese en "Video".

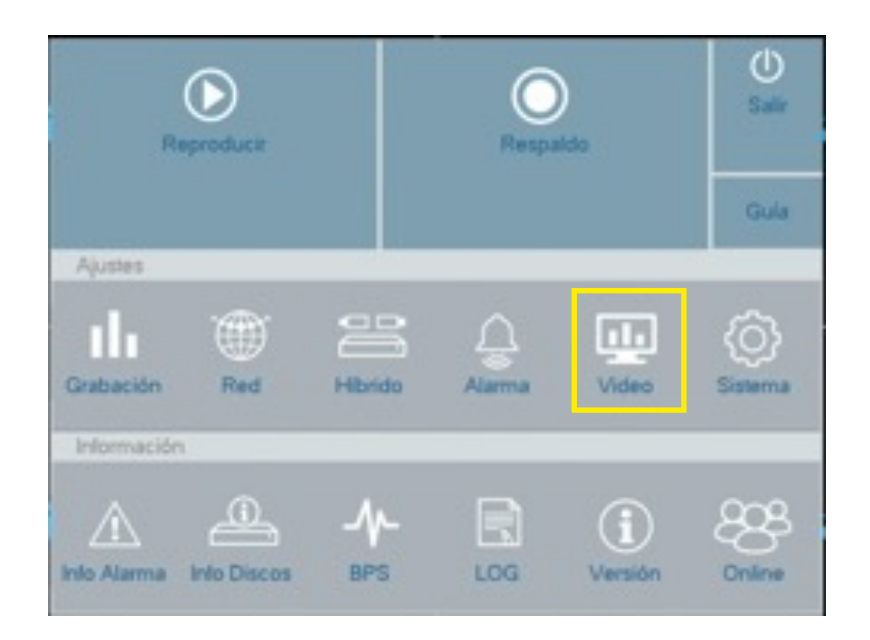

# 4. Ingrese a "PTZ Config"

| Interface     Canal     1       Imagen     Protocolo     HD-AHD     NONE       Dirección     1     1       BPS     9600     9600       Bits Datos     8     8       Bits Stop     1     1       Paridad     Ningúno     Ningúno | Codificación     |            | PTZ     |   | RS485   |  |
|----------------------------------------------------------------------------------------------------|------------------|------------|---------|---|---------|--|
| Interface     Control     Coaxial       Protocolo     HD-AHD     NONE       Dirección     1     1       BPS     9600     9600       Bits Datos     8     8       Bits Stop     1     1       Paridad     Ningúno     Ningúno    |                  | Canal      | 1       |   |         |  |
| Imagen<br>Ajuste de Salida<br>Ajuste de Salida<br>Config PTZ                                                                                                    | Interface        | Control    | Coaxial |   |         |  |
| Imagen     Dirección     1     1       BPS     9600     9600       Bits Datos     8     8       Bits Stop     1     1       Paridad     Ningúno     Ningúno                                                                     |                  | Protocolo  | HD-AHD  |   | NONE    |  |
| Nuste de Salida         BPS         9600         9600           Bits Datos         8         8         8           Bits Stop         1         1         1           Paridad         Ningúno         Ningúno         Ningúno    | Imagen           | Dirección  | 1       |   | 1       |  |
| Nuste de Salida         Bits Datos         8         8           Config PTZ         Bits Stop         1         1           Paridad         Ningúno         Ningúno                                                             |                  | BPS        | 9600    | - | 9600    |  |
| Config PTZ Bits Stop 1 * 1 Paridad Ningúno * Ningúno                                                                                                    | Ajuste de Salida | Bits Datos | 8       | - | 8       |  |
| Conlig PTZ Paridad Ningúno * Ningúno                                                                                                    |                  | Bits Stop  | 1       | * | 1       |  |
|                                                                                                    | Config PTZ       | Paridad    | Ningúng | - | Ningúno |  |
|                                                                                                    |                  |            |         |   |         |  |

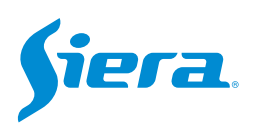

#### 5. Luego de configurar los parámetros, selecciones "Aplicar" y luego "OK".

| Ajuste Disco | Canal                            | 1         |           |         |
|--------------|----------------------------------|-----------|-----------|---------|
| Grabación    | Redundante                       |           |           |         |
| Cantura      |                                  | 1.1       |           |         |
|              | Paquete/min<br>Pro Grahasión/San | 10        |           |         |
|              | Modo                             | o Horario | Manual    | Detener |
|              | Semana                           | Jue       |           |         |
|              | Período                          | Normal    | Detección |         |
|              | 00 00 - 24 00                    |           |           |         |
|              | 00 :00 - 24 :00                  |           |           |         |
|              | 00 00 - 24 00                    |           |           |         |
|              | 00 00 24 00                      |           |           |         |
|              |                                  |           |           |         |

5. Seleccione el canal donde se encuentra conectada la cámara a programar y configure los mismos parámetros que se muestran a continuación para poder acceder a la configuración de la cámara por OSD.

| Control    | Coaxial |   |         | - |
|------------|---------|---|---------|---|
| Protocolo  | HD-FH   | * | NONE    | - |
| Dirección  | 1       |   | 1       |   |
| BPS        | 9600    | * | 9600    | - |
| Bits Datos | 8       | * | 8       | - |
| Bits Stop  | 1       | - | 1       | - |
| Paridad    | Ningúno | - | Ningúno | - |

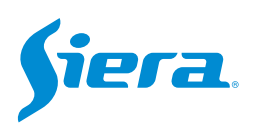

#### 6. Salga del menú y visualice la cámara en pantalla completa. Luego pulse "PTZ".

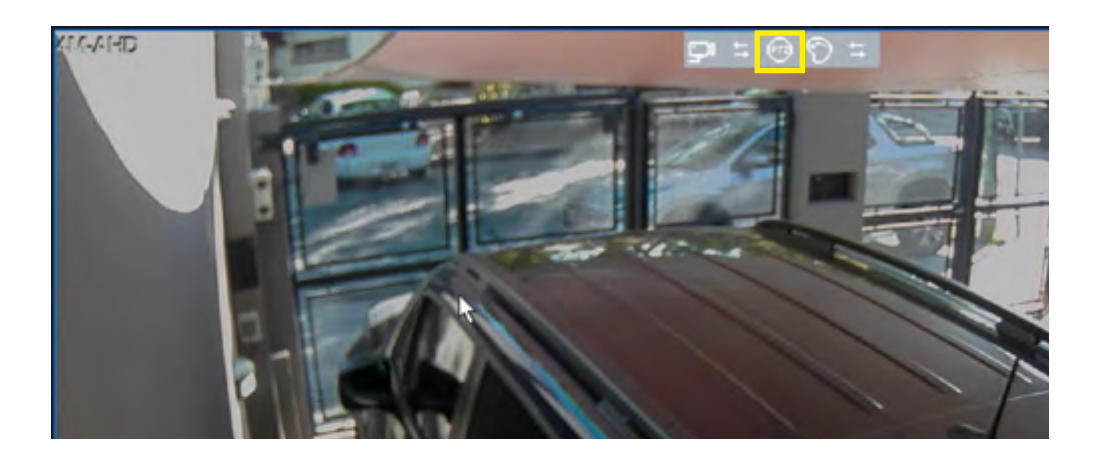

7. En el menú de control que se muestra a continuación presione el botón central.

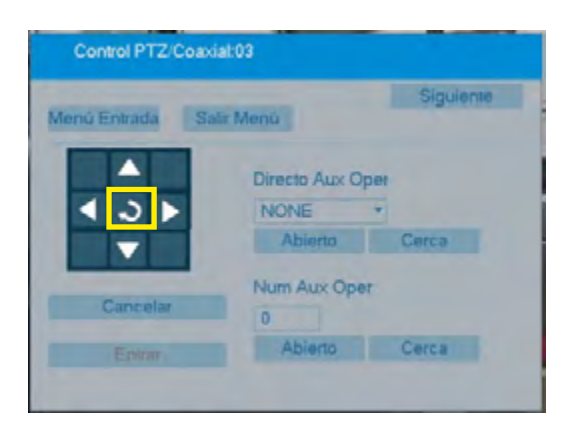

8. Una vez en el menú de la cámara, utilice las teclas con flechas para desplazarse en el menú y el botón central para aceptar. Primero acceder a "AJUSTAR".

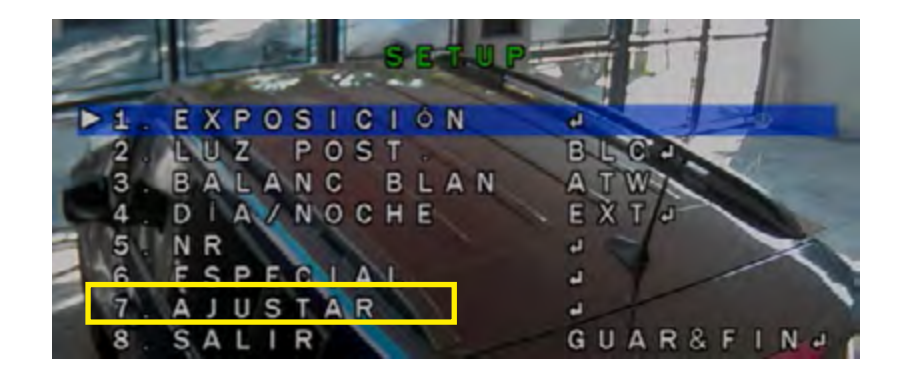

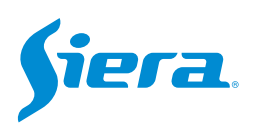

#### 9. Ingresar a "OUTPUT MODE".

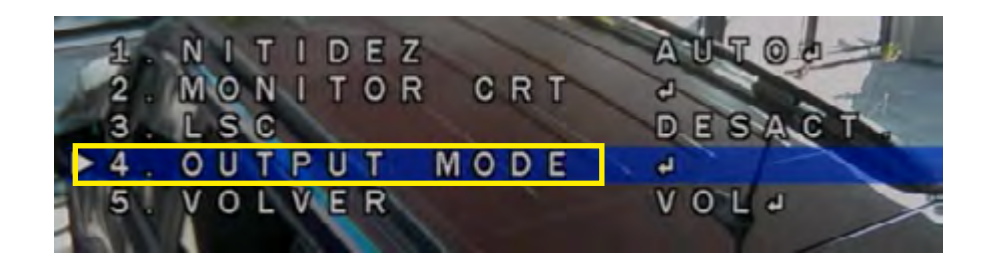

10. Seleccionar el modo deseado, luego volver inicial.

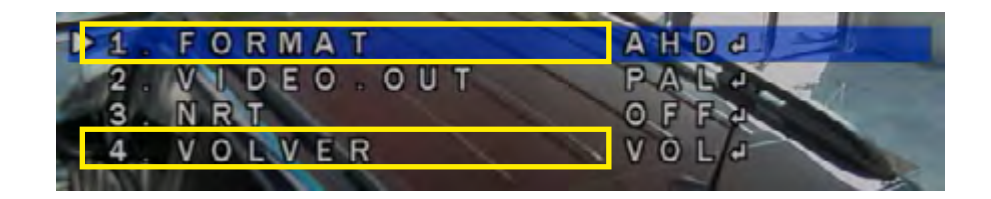

11. Presione "GUARDAR&FIN" para que se graben los cambios realizados.

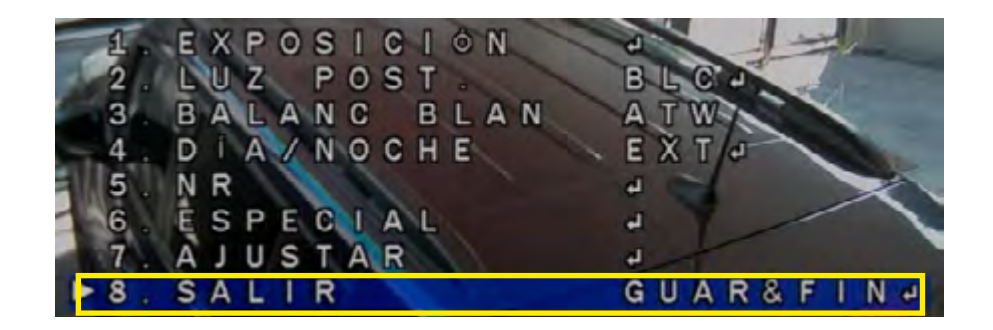

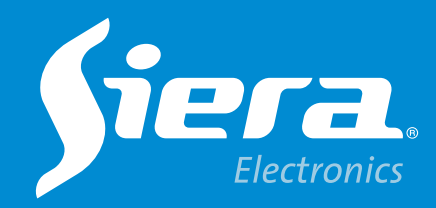

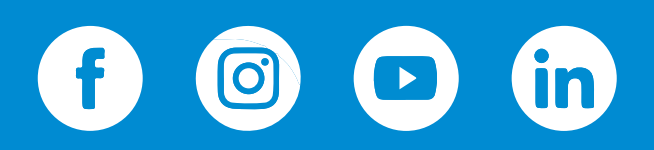

sieraelectronics.com